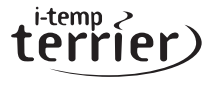

# Quick step installation

Your guick and simple step-by-step guide.

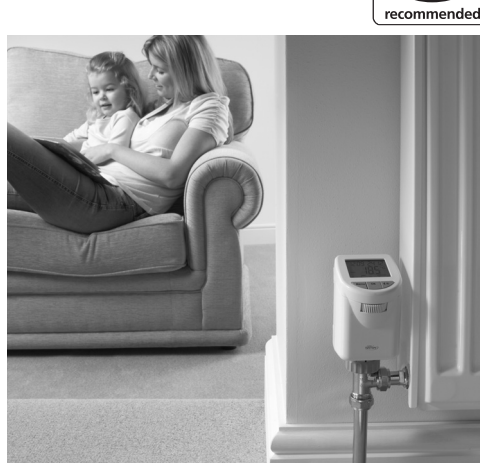

## Introduction

The terrier i-temp Programmable Radiator Control (PRC) revolutionises the way you heat individual rooms!

By simply replacing your current thermostatic head which controls only temperature, the terrier i-temp turns the control into a "clever" device. This allows you to change temperatures at the times that suit your living habits.

Most valves will fit directly to the terrier i-temp and we have a number of adaptors to suit your valve should it not fit directly (see Handbook pages 36-37).

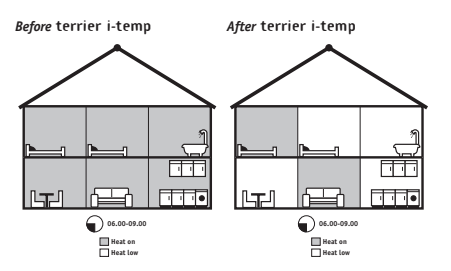

## Setting-up terrier i-temp

# Insert batteries

Remove the battery compartment cover.

Insert 2 new AA/LR6/Mignon batteries into the rear battery compartments, ensuring they are the right way round.

Re-attach the battery compartment cover.

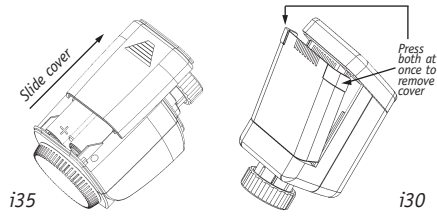

# Simple programming

The terrier i-temp PRC offers simple walk through programming, whether you are selecting a pre-determined programme or if you're customising times for a more specific need, either way it is set up in seconds.

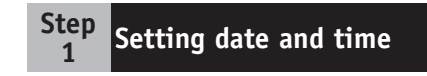

The thumb wheel is used to scroll between options.

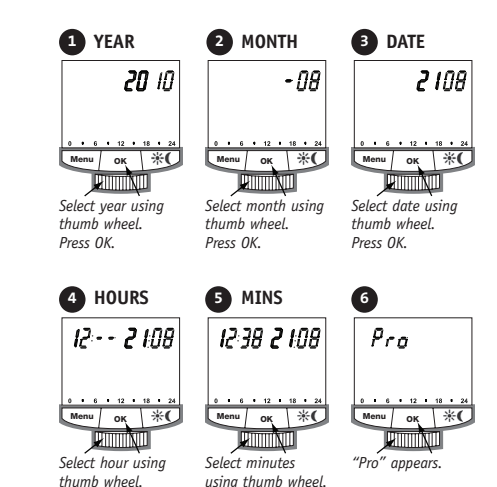

Step Selecting your programme

You may find it easiest to programme the unit before installing it. To do so, follow these instructions.

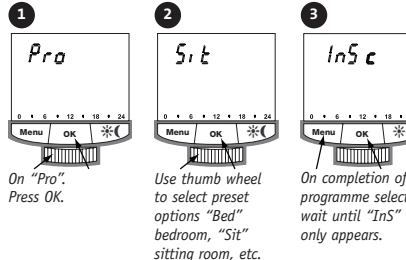

For custom "CUS" see Step 4.

Turn over for Step 3...

You are now ready for Step 2...

Press OK

Press OK.

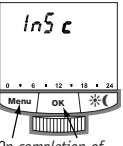

programme selection

# Selecting your programme

## **Oops!** I've made a mistake!

### A mistake on step 1?

If a mistake is made within time and date complete Step 1 until "Pro" appears. Then use thumb wheel to select "Dat" and press "OK".

### A mistake on steps 2-4?

You can reset the terrier i-temp to its original factory settings (except date and time). This will clear all additional programme settings that you have made (see below).

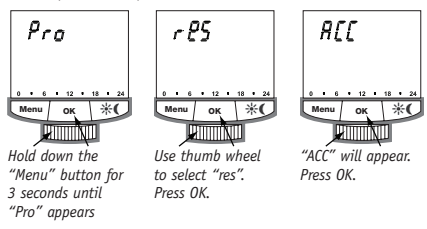

If a mistake is made whilst programming select "Menu" as a back button.

For error codes see handbook.

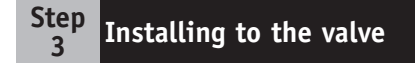

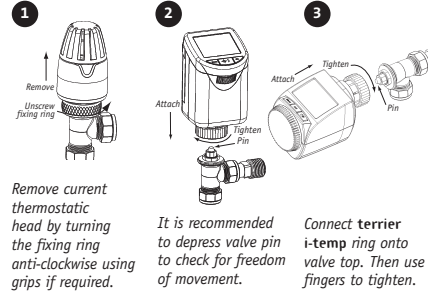

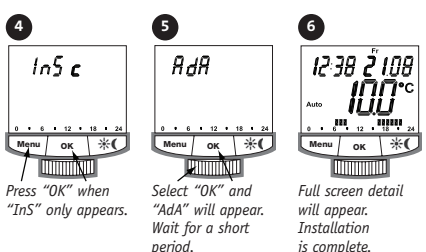

#### Step Customising programmes

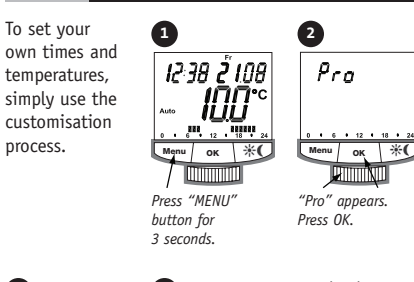

3

EUS

Press OK

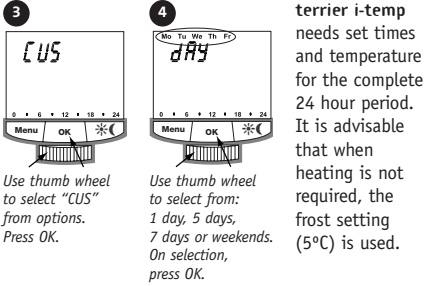

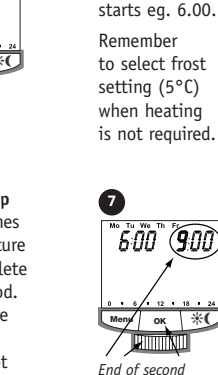

wheel to select

time, Press OK.

select when

your heating

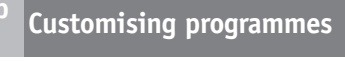

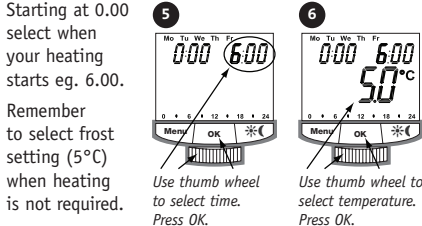

**Г П'**О

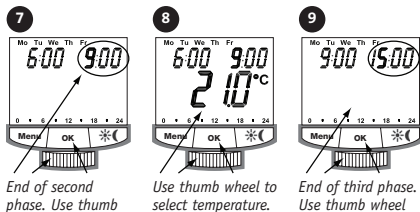

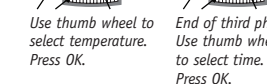

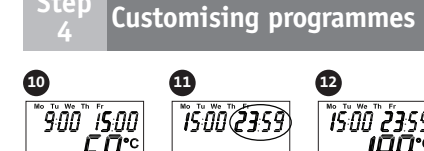

#### 50° 190 9 • 6 • 12 • 18 • 2 . . . . . . . . . 0 • 6 • 12 • 18 • 2 Menu OK \*( Menu OK \*( Menu OK End of fourth Use thumb wheel Use thumb wheel to set temperature. to set temperatur nhase. Use thum Press OK. wheel to select Press OK.

When the programme is complete press "OK". When "Ins O" is complete, then adapt onto valve see Steps 3-4.

time Press OK

#### Set point examples (up to 7 in any 24 hours)

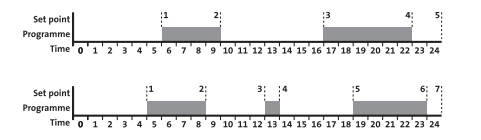

## Recommendations

- When customising 5 or 7 day programmes, ensure you re-visit and programme "Sat and Sun" as you may need a different pattern to weekdays.
- It is recommended that if you have a room thermostat, its temperature is set at the same level of the terrier i-temp's highest temperature.
- When programming, think about when your boiler turns on for heating, this may be also controlled by a time clock, then use terrier i-temp PRC to fine tune rooms to the times when heat is required
- The terrier i-temp pre-set programmes are simple guides for heat requirement within sitting rooms or bedrooms, (see example below).

#### Bedroom programme - pre-set example

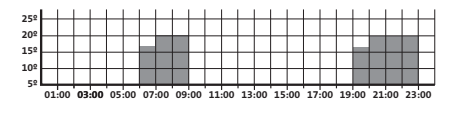

All pre-set programmes are contained in the handbook.

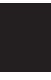

#### Use these charts to set up your own programmes Heating on

Your notes

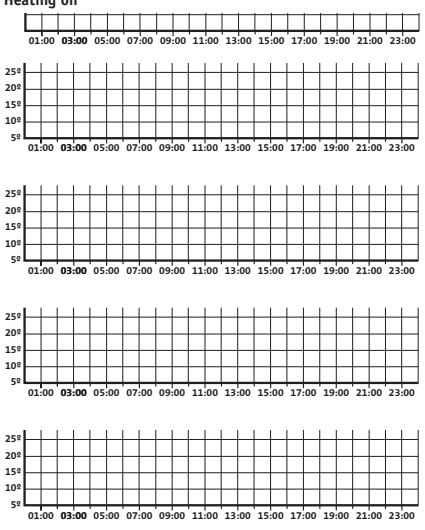